# OpenOffice.org Notes http://rms46.vlsm.org/2/175.pdf

http://rms46.vlsm.org/2/175.pdf Rahmat M. Samik-Ibrahim vLSM.org, Pamulang 15417, Banten

# **Table of Contents**

| Table of Contents      | i |
|------------------------|---|
| Default Paper Size: A4 | 1 |
| Mixing Page Numbers    | 1 |
| Next                   | 1 |

## **Default Paper Size: A4**

- 1. Create a new document [CTRL-N]
- 2. File → Printer Settings → Properties → Paper → Paper Size: "A4"
- 3. Format  $\rightarrow$  Page  $\rightarrow$  Format: "A4"
- 4. Modify other items (styles, fonts, etc) as you desire.
- 5. File -> Templates -> Save -> New Template: "default" (Categories: My Templates)
- 6. File → Templates → Organize → (DOUBLE CLICK) My Templates → "default"
- 7. Close.

### **Mixing Page Numbers**

- 1. Format  $\rightarrow$  Styles and Formatting or [F11]
- 2. Select "Page Styles" [Top icon #4]
- 3. Create a new style (right click): "Preface"
  - a) Organizer  $\rightarrow$  Name: Preface
  - b) Organizer  $\rightarrow$  Next Style: Preface
  - c) Page  $\rightarrow$  Paper Format  $\rightarrow$  Format: A4
  - d) Page  $\rightarrow$  Layout Settings  $\rightarrow$  Format: i, ii, iii
- 4. Modify other items as you desire.
- 5. Insert → Manual Break:
  - a) Page Break
  - b) Style Default
  - c) Change Page Number: 1

#### Next